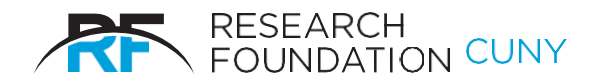

RESEARCH FOUNDATION of The City University of New York 230 West 41st Street New York, NY 10036-7207

# Effort Reporting System User Documentation Effort Certification

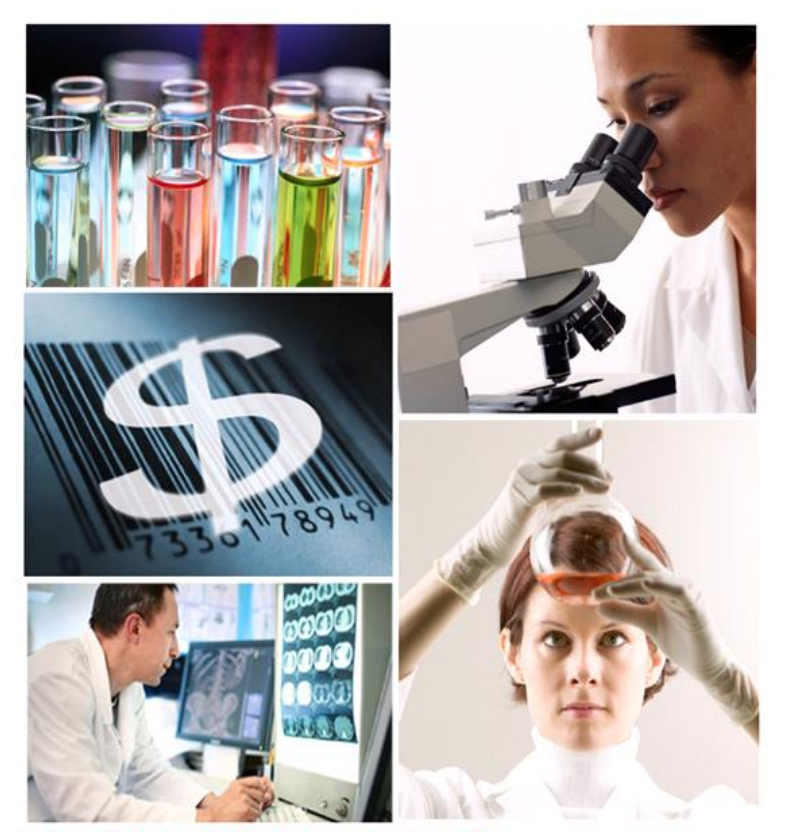

The Research Foundation's

EFFORT REPORTING SYSTEM Effort Certification Module

# **Certifying Effort Online**

Click on **Help** in the upper right corner of any screen if you require more detailed instructions and definitions of terms.

The **Effort Reporting Certification** module enables the PI to certify effort percentages for him/herself and all employees assigned to their projects. Effort may be certified from the last day of a semester to 45 days later.

After the deadline you will need to print a PAR form, sign manually and submit it to the RF Finance department. Look for this logo to print a paper form.

#### 1.1 To Get Started

1) Select Effort Reporting from your E-Services options on the RF website, or use the link provided in the introductory email. Log on with your 3-character PI identity.

*Note*: You must log on to the **RF Website** with either a P.I. or grants officer's **User ID**. You cannot access this system with a **Preparer** or **Employee ID**.

#### 2) Select Certification.

3) Click on the drop-down arrows to choose the semester to certify. Then click Select. You can view other semesters, but you can only certify for the semester that just ended.

| 🟠 НОМЕ        | A PENDING         | & CERTIFICATION    |        |   |  | <b>?</b> HELP     |
|---------------|-------------------|--------------------|--------|---|--|-------------------|
| 🧕 Effort      | Reporting / Ce    | rtification        |        |   |  |                   |
| Cert<br>Semes | ification<br>ter: | Fall Semester 2011 | Select | ) |  | E Print Paper PAR |

## 1.2 Screen Display of Employees

1) Filters. If you have a large number of employees, you can use the Employee Name selection button and click "Show". Or click the check box for "Show Certification Required Only" and then click "Show".

| researchfoundationcury<br>Release Time                                    | g                 |                            |                 | Signed in as           | <u>Log Off</u><br><u>RF Homepage</u> |
|---------------------------------------------------------------------------|-------------------|----------------------------|-----------------|------------------------|--------------------------------------|
| THOME SPENDING CERTIFI                                                    | CATION            |                            |                 |                        | ? HELP                               |
| 🧕 Effort Reporting / Certification                                        |                   |                            |                 |                        |                                      |
| Certification<br>Semester:                                                | III Semester 2011 | ♦ Select                   |                 | 🚍 Print Pa             | per PAR                              |
| Filter Employee Name: All a                                               | <b>b</b> Show Ce  | ertification Required Only | how d           | e                      | f                                    |
| Employee                                                                  | Appointments      | Appointments Certified     | My Appointments | Status                 | History                              |
| Smith, John   1234566                                                     | 3                 | 0                          | 3               | Certification Required | <u>History</u>                       |
| Click on Employee name to display<br>the Effort Certification PAR screen. |                   |                            |                 |                        |                                      |

#### 2) Columns Displayed.

- a) Employee: Clicking on the name will display the Certification screen, where you will certify the employee's effort.
- b) Appointments: This is the total number of release time appointments for the employee and may include appointments on projects that are not yours.
- c) Appointments Certified: This is the total number of release time appointments for the employee that have been certified, whether or not they are your projects.
- d) My Appointments: This is the total number of appointments for the employee on your projects. In most cases this number will be the same as the "Total Appointments" number and will only differ when the employee is on multiple projects belonging to different PIs.
- e) Status: This will say "Certification Required" if you need to certify. "Done" means that your portion of the certification process is complete. Note that you may need to refresh your browser if you don't see the latest status displayed.
- f) History: Shows the audit trail of who certified or revoked for this employee and when.

### 1.3 Certification Screen

From the Effort Certification screen, you have the following functions:

Certify Effort for employees working on your projects. In order to confirm that the data from the Appointments module is correct, click on Agree in the Confirm Effort % column next to the effort percentages. Click on Process in the bottom left of the screen.

| 3010ETI.                                         |                                     |            |
|--------------------------------------------------|-------------------------------------|------------|
| Employee: Smith, John 1234566                    |                                     |            |
| Title: Professor                                 |                                     |            |
| Payroll College: Hunter College                  |                                     |            |
|                                                  |                                     |            |
|                                                  | Period Released Confirm Effort % 🚺  | Effort % 👥 |
| 12345-00 01 (PROJECT TO RESEARCH PROGAMS)        | 9/1/2011 - 1/15/2012 Agree Disagree | 14.3%      |
| 23456-00 02 (TEACHER TRAINING INSTITUTE PROGRAM) | 9/1/2011 - 1/15/20 2 Agree Disagree | 14.3%      |
| 34567-00 03 (HOURLY RESEARCH PROJECT PROGRAM     | 9/1/2011 - 1/15/2012 Agree Disagree | 14.3%      |
|                                                  | Sponsor Related Effort:             | 42.9%      |
|                                                  |                                     |            |
| Instruction                                      |                                     | 57.1 %     |
| Departmental Administration                      |                                     | 0 %        |
| Other Institutional Activities                   |                                     | 0 %        |
| University Research                              |                                     | 0 %        |
|                                                  | Non-Sponsor Related Effort:         | 57.1%      |
|                                                  | Grand Total:                        | 100%       |
| Z                                                |                                     |            |
| Back Process                                     |                                     |            |

You will see a pop-up window asking for confirmation of your intent. Click **Agree** to confirm.

| Terms and Conditions                                                                                                    |  |
|----------------------------------------------------------------------------------------------------|--|
| I, JONATHAN SMITHSON ,certify based on my<br>personal knowledge or suitable means of verification,<br>that the effort percentages I agreed to are reasonable<br>in relation to the work performed by the individual,<br>whose effort I have certified.<br>Decline Agree |  |

2) **Disagree with Effort %.** Click on **Disagree** if the effort % looks incorrect. You will be able to enter a comment that will appear on reports. Click **Save**.

| Comments                                                                      | 8 |
|-------------------------------------------------------------------------------|---|
| The effort on this project should be 25% as per the revised budget 10/1/2011. |   |
| Cancel Save                                                                   |   |

Click on **Process** in the bottom left of the screen. (If you only have Disagrees, you will not see the Terms and Conditions pop-up window.) It would be helpful to the Grants Office if you email them to notify them of the issue and include the Staff Effort Reference # you can see in the project detail screen below. The system will not send an automatic email.

3) View Project Detail of employee's projects. Click on each project to display cost share and other project details for the semester. If some projects belong to other PIs, you will not be able to certify those, although you can view the detail. The percentages of effort displayed are from the Staff Effort Notice data entered in the Effort Reporting Appointment module.

| Project Detail                                                                          |                       |                                                                                           | ۲      |
|-----------------------------------------------------------------------------------------|-----------------------|-------------------------------------------------------------------------------------------|--------|
| Project: 12345-00 01 Resea                                                              | rch Project to Re     | search Instructional programs in inner-city public schools.                               | -      |
| Reference #: HC-00045-12<br>Appointment Period: 9/1/2011<br>Purpose: Other Sponsored Ac | - 1/15/2012<br>tivity | This is the system Reference # for the Staff<br>Effort Notice (release time appointment). | *      |
|                                                                                         |                       | Funding Source                                                                            | Effort |
| Project                                                                                 | 12345-00 0            | 1 (PROJECT TO RESEARCH PROGRAMS)                                                          | 0%     |
| Cost Share - Mandatory                                                                  | 10285 - Spe           | cial Education                                                                            | 14.3%  |
|                                                                                         |                       | Tota                                                                                      | 14.3%  |
|                                                                                         |                       | Click here to see contact information for personnel on the project.                       |        |

4) **Email Addresses.** From the **Project Detail** window you can click on the 'people' icon to display email links for personnel involved on the project.

| Roles                     |              |                        | 6                       |
|---------------------------|--------------|------------------------|-------------------------|
|                           | Name         | Email                  | Phone                   |
| Project<br>Administrator  | GARY ADMIN   | Gary Admin@rfcuny.org  | <b>212-555-</b><br>8464 |
| Principal<br>Investigator | JOHN SMITH   | JohnJSmith@college.edu | <b>212-555-</b><br>4641 |
| Grants Officer(s)         | JANE WONDERS | JWonders@college.edu   | <b>212-555-</b><br>8449 |
|                           | IRIS DEMENT  | IKDement@college.edu   | <b>212-555-</b><br>8447 |
|                           | JAMES WATSON | JPJ.Watson@college.edu | <b>212-555-</b><br>8448 |
|                           |              |                        |                         |

5) Non-Sponsor Related Effort. Instruction is the default option for the remainder of faculty effort. However, you may make any adjustments necessary for accurate reporting of Instruction, Department Administration, Other Institutional Activity, and University Research categories of effort. The total on the page must be 100% in order to process the certification.

| Payroll College: Hunter College                  |                      |                          |            |
|--------------------------------------------------|----------------------|--------------------------|------------|
|                                                  | Period Released      | Confirm Effort % 🚺       | Effort % 🛈 |
| 12345-00 01 (PROJECT TO RESEARCH PROGAMS)        | 9/1/2011 - 1/15/2012 | Agree Disagree           | 14.3%      |
| 23456-00 02 (TEACHER TRAINING INSTITUTE PROGRAM) | 9/1/2011 - 1/15/2012 | Agree Disagree           | 14.3%      |
| 34567-00 03 (HOURLY RESEARCH PROJECT PROGRAM     | 9/1/2011 - 1/15/2012 | Agree Disagree           | 14.3%      |
|                                                  |                      | Sponsor Related Effort:  | 42.9%      |
|                                                  |                      |                          |            |
| Instruction                                      |                      |                          | 37.1%      |
| Departmental Administration                      |                      |                          | 0 %        |
| Other Institutional Activities                   |                      |                          | 0 %        |
| Iniversity Research                              |                      |                          | 20%        |
|                                                  | Non                  | -Sponsor Related Effort: | 57.1%      |
|                                                  |                      | Grand Total:             | 100%       |

6) **Revoke Certification.** If adjustments/additions need to be made to the Certification itself or the Staff Effort Notice after certification has been done, the certification must be revoked. Note that this button is only visible on a PAR that has been certified.

| Payroll College: Hunter College                                                                    |                                    |                          |                                   |
|----------------------------------------------------------------------------------------------------|------------------------------------|--------------------------|-----------------------------------|
|                                                                                                    | Period Released                    | Confirm Effort % 👥       | Effort % 🤨                        |
| 12345-00 01 (PROJECT TO RESEARCH PROGAMS)                                                          | 9/1/2011 - <mark>1</mark> /15/2012 | Agree Disagree           | 14.3%                             |
| 23456-00 02 (TEACHER TRAINING INSTITUTE PROGRAM)                                                   | 9/1/2011 - 1/15/2012               | Agree Disagree           | 14.3%                             |
| 34567-00 03 (HOURLY RESEARCH PROJECT PROGRAM                                                       | 9/1/2011 - 1/15/2012               | Agree Disagree           | 14.3%                             |
|                                                                                                    |                                    | Sponsor Related Effort:  | 42.9%                             |
|                                                                                                    |                                    |                          |                                   |
|                                                                                                    |                                    |                          | 27.40                             |
| nstruction                                                                                         |                                    |                          | 37.19                             |
| nstruction<br>Departmental Administration                                                          |                                    |                          | 37.1 %                            |
| Istruction<br>Departmental Administration<br>Other Institutional Activities                        |                                    |                          | 37.1 9<br>0 9<br>0 9              |
| struction<br>lepartmental Administration<br>ther Institutional Activities<br>niversity Research    |                                    |                          | 37.1 9<br>0 9<br>0 9<br>209       |
| nstruction<br>Departmental Administration<br>Other Institutional Activities<br>Iniversity Research | Non                                | -Sponsor Related Effort: | 37.1%<br>0%<br>0%<br>20%<br>57.1% |